# Manual de Usuario -Fiscalización

Implementación, Puesta en Marcha y Soporte de los Servicios Asociados al Sistema Logístico de la Comunidad Portuaria de Valparaíso "SILOGPORT 2021"

OF: L33401\_L33402

Doc. Nº: Edic. /Rev.: A/0 Fecha: 29/03/2023

Este documento es propiedad de Indra, de Difusión Limitada, no pudiendo ser usado con fines distintos de aquellos para los que ha sido entregado, ni reproducido, total o parcialmente, ni transmitido o comunicado a ninguna

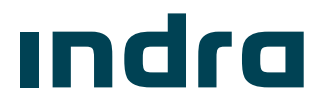

- FiscalizacióniuertoValparaíso

¡Error! No se encuentra el origen de la referencia.

# Manual de Usuario -Fiscalización

Implementación, Puesta en Marcha y Soporte de los Servicios Asociados al Sistema Logístico de la Comunidad Portuaria de Valparaíso "SILOGPORT

| 571151     | Indra            |            | Cliente      |       |
|------------|------------------|------------|--------------|-------|
|            | Nombre/Firma     | Fecha      | Nombre/Firma | Fecha |
| Preparado  | Giannina Parodi  | 29/03/2023 |              |       |
| Revisado   | Marcelo Diaz     | 29/03/2023 |              |       |
| Aprobado   | Giorgio Bergamín | 29/03/2023 |              |       |
| Autorizado | Diego Alarcón    | 29/03/2023 |              |       |

Los datos e información que aquí se incluyen son propiedad del Cliente y han sido realizados por Indra Sistemas, S.A. Estos datos e información no pueden ser revelados total ni parcialmente a terceros. Tampoco deben ser copiados total o parcialmente (excepto para ser utilizados dentro de Programa al que pertenecen), ni pueden utilizarse para propósitos distintos a la ejecución del programa para el que han sido proporcionados sin el previo consentimiento por escrito del Cliente y de Indra Sistemas, S.A.

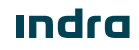

- Fiscalización Puerto Valparaíso

### Registro de Ediciones y Revisiones de Páginas

Este documento contiene las páginas siguientes, en las ediciones y revisiones que se indican:

| Página | Ed./Rev. | Página | Ed./Rev. | Página | Ed./Rev. | Página | Ed./Rev. |
|--------|----------|--------|----------|--------|----------|--------|----------|
| 1 a 15 | A/0      |        |          |        |          |        |          |
|        |          |        |          |        |          |        |          |
|        |          |        |          |        |          |        |          |
|        |          |        |          |        |          |        |          |
|        |          |        |          |        |          |        |          |

### Registro de Cambios en el Documento

| Ed./Rev. | Fecha      | Páginas | Razón del Cambio       |
|----------|------------|---------|------------------------|
| A/0      | 29/03/2023 | Todas   | Creación del Documento |
|          |            |         |                        |
|          |            |         |                        |
|          |            |         |                        |

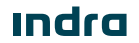

## - Fiscalización uerto Valparaíso

### Índice General

| Cap | ítulo        | Descripción          | Página   |
|-----|--------------|----------------------|----------|
| 1   | Intro<br>1.1 | oducción<br>Alcance  | <b>6</b> |
| 2   | Sigla        | as y Definiciones    | 7        |
|     | 2.1          | Siglas               | 7        |
| 3   | Fisc         | calización           | 8        |
|     | 3.1          | Listar Fiscalización | 8        |
|     | 3.2          | Aforo Físico         | 9        |
|     | 3.3          | Aforo Documental     | 10       |
|     | 3.4          | Libre                | 11       |
|     | 3.5          | Aprobado             | 12       |
|     | 3.6          | Rechazado            | 13       |

## - Fiscalización Puerto Valparaíso

### Índice de Figuras

| Figura     | Descripción                                   | Página |
|------------|-----------------------------------------------|--------|
| Figura 1.  | Listado de Fiscalizaciones                    | 9      |
| Figura 2.  | Condición Aforo Físico                        | 9      |
| Figura 3.  | Mensaje de Éxito – Condición Aforo Físico     |        |
| Figura 4.  | Condición Aforo Documental                    |        |
| Figura 5.  | Mensaje de Éxito – Condición Aforo Documental | 11     |
| Figura 6.  | Condición Libre                               | 11     |
| Figura 7.  | Mensaje de Éxito – Condición Libre            |        |
| Figura 8.  | Resultado Aprobado                            | 12     |
| Figura 9.  | Mensaje de Éxito – Resultado Aprobado         | 13     |
| Figura 10. | Resultado Rechazado                           | 13     |
| Figura 11. | Mensaje de Éxito – Resultado Rechazado        | 14     |

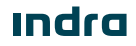

## - Fiscalización Puerto Valparaíso

### Índice de Tablas

| Tabla 1. | Acrónimos v Definiciones | 7      |
|----------|--------------------------|--------|
| Tabla    | Descripción              | Página |

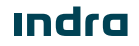

# - FiscalizacióniuertoValparaíso

### 1 Introducción

El presente documento describe el o los procedimiento a realizar en la pantalla Fiscalización para que sea utilizado por los usuarios correspondientes.

El objetivo principal del documento es describir en detalle las diferentes acciones que comprenden la funcionalidad y permitirá al usuario del sistema ejecutarlas.

#### 1.1 Alcance

El contenido de este documento tiene por alcance el manual de usuario de la pantalla Fiscalización del producto "SILOGPORT 2021".

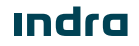

# - FiscalizacióniuertoValparaíso

### 2 Siglas y Definiciones

#### 2.1 Siglas

| Sigla | Descripción |
|-------|-------------|
|       |             |
|       |             |

Tabla 1. Acrónimos y Definiciones

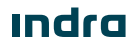

Manual de Usuario

# Fiscalización uerto Valparaíso

### 3 Fiscalización

La funcionalidad de la pantalla Fiscalización permite a los usuarios de entidades fiscalizadoras y/o al agente delegado, otorgar la condición y/o resultado de fiscalización en caso de que las entidades fiscalizadoras se encuentren con eventuales caídas en sus servicios. El acceso a la pantalla Fiscalización es configurable desde la parametrización de los perfiles. Es posible ingresar al módulo desde la opción.

#### 3.1 Listar Fiscalización

Corresponde a la visualización de todos los registros de tipo importador o exportador, cada uno de estos registros se diferenciarán según el tabs que se tenga seleccionado. Desde el listado se podrá acceder a la opción de asignar condición (Aforo Físico o Aforo Documental), resultado (Aprobado/Rechazado/Libre) y a visualizar el detalle. La pantalla presenta los siguientes elementos:

- Buscador: Campo que permite ingresar un valor para la búsqueda de los elementos desplegados en la grilla.
- Filtrar Búsqueda: Campo que permite ingresar valores para filtrar de los elementos desplegados en la grilla.
- **Exportar a Excel:** Permite exportar a excel la información de uno o varios registros de la grilla.
- Grilla: Permite visualizar información de los registros:
  - **Condición:** Corresponde a la condición que se le otorgue al documento seleccionado.
  - **Resultado:** Corresponde al resultado que se le otorgue al documento seleccionado
  - **Documento:** Corresponde al número de documento.
  - **Tipo de Documento:** Corresponde al tipo de documento seleccionado.
  - UM: Corresponde al ID de la unidad de mercancía asociado.
  - **Contenedor:** Corresponde al identificador del contenedor.
  - o Patente: Corresponde al identificador del transporte
  - **Dueño de Carga:** Corresponden al dueño de cada mercancía.
  - **Responsable:** Corresponde al responsable de la exportación ante las entidades fiscalizaciones y los trámites documéntales con terminal.
- Paginador: Asociado a la grilla que permite seleccionar cantidad de elementos a desplegar.

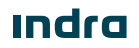

# - FiscalizacióniuertoValparaíso

| Control Field Experted       Experted       Experes       Experes       Experes <th>SILOG PORT</th> <th></th> <th></th> <th></th> <th>15:14:01</th> <th>Viernes<br/>24 de marzo de 2023</th> <th></th> <th></th> <th>Û</th> <th>GP Giannina Parodi V<br/>175603093 V</th>                                                                                                    | SILOG PORT                    |            |                 |                      | 15:14:01 | Viernes<br>24 de marzo de 2023 |              |           | Û                                  | GP Giannina Parodi V<br>175603093 V |
|----------------------------------------------------------------------------------------------------|-------------------------------|------------|-----------------|----------------------|----------|--------------------------------|--------------|-----------|------------------------------------|-------------------------------------|
| Importator         Egentator           Conclusion         Resultado         Documentio         Tipo de Documentio         Tipo de Documentio         100         Contenedor         Patente         Duelo Carga         Responsable           Executiva         21093         GUAD DE DESPACHO         107         H.XXXX51825-7         CCST00         7730200-7 AGROCOMERCIAL.         10700224 ALEXANDER SIG           Emericano         21891         GUAD DE DESPACHO         182         H.XXXX51825-7         CCST00         773200-7 AGROCOMERCIAL.         10400224 ALEXANDER SIG           Emericano         21889         GUAD DE DESPACHO         182         H.XXXX51825-7         CCST00         773200-7 AGROCOMERCIAL.         10400224 ALEXANDER SIG           Emericano         21889         GUAD DE DESPACHO         182         H.XXXX51825-4         V1941 3141         7732200-7 AGROCOMERCIAL.         10400224 ALEXANDER SIG           Emericano         21886         GUAD DE DESPACHO         180         H.XXX51825-4         V1941 3141         7732200-7 AGROCOMERCIAL.         10400224 ALEXANDER SIG           Emericano         21886         GUAD DE DESPACHO         170         H.XXX51825-3         CC5705         7732200-7 AGROCOMERCIAL.         17838953 MANAEL ALEXANDER SIG           Emericano         21885         GUAD DE DESPACHO                                                                                                    |                               |            |                 |                      |          |                                |              |           |                                    |                                     |
| Resultado         Documentos         Tipo de Documentos         UM         Contenedor         Patente         Dourlo Carga         Responsable           Increama         21893         GUA DE DESPACHO         187         HUXMS518254         CCT709         77322800-7 AGROCOMERCIAL         104700224 ALEXANDER SIG           Increama         21891         GUA DE DESPACHO         184         HUXMS518255         CCS707         77322800-7 AGROCOMERCIAL         104700224 ALEXANDER SIG           Increama         21890         GUA DE DESPACHO         184         HUXMS518255         CCS707         7732800-7 AGROCOMERCIAL         1040700224 ALEXANDER SIG           Increama         21889         GUA DE DESPACHO         184         HUXMS518254         VYM1 3341         77322800-7 AGROCOMERCIAL         1040700224 ALEXANDER SIG           Increama         21887         GUA DE DESPACHO         180         HUXMS518254         VYM1 3341         77322800-7 AGROCOMERCIAL         1040700224 ALEXANDER SIG           Increama         21887         GUA DE DESPACHO         180         HUXMS518254         VYM1 3341         77322800-7 AGROCOMERCIAL                                                                                                    | Importador E                  | Exportador |                 |                      |          |                                |              |           |                                    | 오 \$                                |
| Internation         21893         GUIA DE DESPACHO         187         HUXMS18259         CCS709         77302807 AGROCOMERCIAL         164700224 ALEXANDER SIG           Matorination         21891         GUIA DE DESPACHO         184         HUXMS18257         CCS708         77302807 AGROCOMERCIAL         17883563 MANUEL ALEXA           Matorination         21897         GUIA DE DESPACHO         184         HUXMS18257         CCS708         77302807 AGROCOMERCIAL         17883563 MANUEL ALEXA           Matorination         21897         GUIA DE DESPACHO         182         HUXMS18254         YPH 1341         77302807 AGROCOMERCIAL         164700224 ALEXANDER SIG           Concernation         21887         GUIA DE DESPACHO         180         HUXMS18254         YPH 1341         77302807 AGROCOMERCIAL         16700224 ALEXANDER SIG           Concernation         21887         GUIA DE DESPACHO         180         HUXMS18254         YPH 1341         77302807 AGROCOMERCIAL         177835853 MANUEL ALEXAN           Concernation         21886         GUIA DE DESPACHO         178         HUXMS18253         CC5705         77302807 AGROCOMERCIAL         177835853 MANUEL ALEXAN           Concernation         21885         GUIA DE DESPACHO         177         HUXMS18253         CC5703         77302807 AGROCOMERCIAL         177                                                                                                    | Condición                     | Resultado  | Documento       | Tipo de Documento    |          | UM                             | Contenedor   | Patente   | Dueño Carga                        | Responsable                         |
| Internation         21891         GUIA DE DESPACHO         164         HUXMS18257         CCST08         77302890-7 AGROCOMERGUL         17983859 JMANEL ALEAN           Lator Taroz         21889         GUIA DE DESPACHO         182         HUXMS18254         CCST07         77302890-7 AGROCOMERGUL         1647/00224 ALEAN           Informat         21887         GUIA DE DESPACHO         181         HUXMS18254         V19H 3341         77302890-7 AGROCOMERGUL         1647/00224 ALEAN           Lator Taroz         21887         GUIA DE DESPACHO         180         HUXMS18254         V19H 3341         77302890-7 AGROCOMERGUL         17983858 JMANEL ALEAN           Lator Taroz         21887         GUIA DE DESPACHO         180         HUXMS18254         V19H 3341         77302890-7 AGROCOMERGUL         17983858 JMANEL ALEAN           Lator Taroz         GUIA DE DESPACHO         180         HUXMS18253         CCST05         77302890-7 AGROCOMERGUL                                                                                                    | Pendiente                     |            | 21893           | GUIA DE DESPACHO     |          | 187                            | HLXU651825-9 | CC5709    | 77302890-7 AGROCOMERCIAL           | 16470022-4 ALEXANDER SIGIF          |
| 21889         GUIA DE DESPACHO         162         HUXINS18255         CCST07         77302890-7 AGROCOMERGUL_         164700224 ALEXANDER SIG           Inscient         21880         GUIA DE DESPACHO         181         HUXINS18254         YPH13341         77302890-7 AGROCOMERGUL_         164700224 ALEXANDER SIG           Inscient         21887         GUIA DE DESPACHO         181         HUXINS18254         YPH13341         77302890-7 AGROCOMERGUL_         164700224 ALEXANDER SIG           Internant         21886         GUIA DE DESPACHO         180         HUXINS18254         YPH13341         77302890-7 AGROCOMERGUL_         179838958 MANEL ALEJAN           Internant         21885         GUIA DE DESPACHO         170         HUXINS18253         CCST05         77302890-7 AGROCOMERGUL_         179838958 MANEL ALEJAN           Internant         21885         GUIA DE DESPACHO         170         HUXINS18253         CCST05         77302890-7 AGROCOMERGUL_         179839589 MANEL ALEJAN           Internant         21885         GUIA DE DESPACHO         171         -         CCST03         77302890-7 AGROCOMERGUL_         17983959 MANEL ALEJAN           Internant         20230301754034         PLANILLA DE DESPACHO         171         -         CCST03         77302890-7 AGROCOMERGUL_         17983959 MANEL ALEJAN                                                                                                    | Pendiente                     |            | 21891           | GUIA DE DESPACHO     |          | 184                            | HLXU651825-7 | CC5708    | 77302890-7 AGROCOMERCIAL           | 17983858-3 MANUEL ALEJANI           |
| Precent         21888         GUA DE DESPACHO         181         HUXMS10254         YYH1341         77302090 7 AGROCOMERGAL_         164700224 ALEXANDER Siz<br>Discoversion           Descrete         21887         GUA DE DESPACHO         180         HUXMS10254         YYH1341         77302090 7 AGROCOMERGAL_         179835853 MANUEL ALEJAN           Descrete         21886         GUA DE DESPACHO         170         HUXMS10253         CC5705         77302090 7 AGROCOMERGAL_         179835853 MANUEL ALEJAN           Descrete         21885         GUA DE DESPACHO         178         HUXMS10253         CC5705         77302090 7 AGROCOMERGAL_         179835853 MANUEL ALEJAN           Descrete         21885         GUA DE DESPACHO         171         -         CC5703         77302090 7 AGROCOMERGAL_         179835853 MANUEL ALEJAN           Descrete         21882         GUA DE DESPACHO         171         -         CC5703         77302090 7 AGROCOMERGAL_         179835853 MANUEL ALEJAN           Descrete         20230301754034         PLANLA DE DESPACHO         171         -         CC5703         77302090 7 AGROCOMERGAL_         179835853 MANUEL ALEJAN           Descrete         20230301754034         PLANLA DE DESPACHO         171         -         CC5702         77302090 7 AGROCOMERGAL_         179835853                                                                                                    | Aforo Fisico                  |            | 21889           | GUIA DE DESPACHO     |          | 182                            | HLXU651825-5 | CC5707    | 77302890-7 AGROCOMERCIAL           | 16470022-4 ALEXANDER SIGIF          |
| Texteme         2187         GUIA DE DESPACHO         180         HAUKS1825.4         YYH1 3341         77322800-7 AGROCOMERGAL_         17983853 MANUEL ALE AN<br>AMANEL ALE AN<br>DESCRIPTION           Textession         21885         GUIA DE DESPACHO         178         HAUKS1825.3         CC5705         77322800-7 AGROCOMERGAL_         179838563 MANUEL ALE AN<br>DESCRIPTION           Textession         21885         GUIA DE DESPACHO         170         HAUKS1825.3         CC5705         77322800-7 AGROCOMERGAL_         179838563 MANUEL ALE AN<br>DESCRIPTION           Textession         21882         GUIA DE DESPACHO         170         HAUKS1825.3         CC5705         77322800-7 AGROCOMERGAL_         179838563 MANUEL ALE AN<br>DESCRIPTION           Textession         20230001754034         PLANILLA DE DESPACHO         171         -         CC5703         77322800-7 AGROCOMERGAL         17983853 MANUEL ALE AN<br>DESCRIPTION           Textession         20230001754034         PLANILLA DE DESPACHO         171         -         CC5703         7732280-7 AGROCOMERGAL         17983853 MANUEL ALE AN<br>DESCRIPTION           Textession         20230001744033         PLANILLA DE DESPACHO         170         -         CC5702         7732280-7 AGROCOMERGAL                                                                                                    | Pendiente                     |            | 21888           | GUIA DE DESPACHO     |          | 181                            | HLXU651825-4 | YYHH 3341 | 77302890-7 AGROCOMERCIAL           | 16470022-4 ALEXANDER SIGIF          |
| Median         21886         GUIA DE DESPACHO         178         HUX0551253         CCS705         77302890-7 AGROCOMERCIAL         179833583 MANAELALEA           Discomental         21885         GUIA DE DESPACHO         177         HUX0551253         CCS705         77302890-7 AGROCOMERCIAL         179833583 MANAELALEA           Discomental         21885         GUIA DE DESPACHO         177         HUX0551253         CCS705         77302890-7 AGROCOMERCIAL         164700224 ALEDAN           Prediental         21882         GUIA DE DESPACHO         171         -         CCS703         77302890-7 AGROCOMERCIAL         179833853 MANAELALEAN           Discomental         21882         GUIA DE DESPACHO         171         -         CCS703         77302890-7 AGROCOMERCIAL         179833853 MANAELALEAN           Discomental         20203001754034         PLANILLA DE DESPACHO         171         -         CCS703         77302890-7 AGROCOMERCIAL         179833853 MANAELALEAN           Predienas         20203001754034         PLANILLA DE DESPACHO         171         -         CCS703         77302890-7 AGROCOMERCIAL         -           Utrae actualización 15003         PLANILLA DE DESPACHO         170         -         CCS702         77302890-7 AGROCOMERCIAL         -         -         -         -                                                                                                    | Documental                    | Rechazado  | 21887           | GUIA DE DESPACHO     |          | 180                            | HLXU651825-4 | YYHH 3341 | 77302890-7 AGROCOMERCIAL           | 17983858-3 MANUEL ALEJAN            |
| Discoverenti         21885         GUIA DE DESPACHO         177         HUXUKS1825-3         CCS705         77302890-7 AGROCOMERCIAL_         164700224 ALEXANDER SIG           Investment         21882         GUIA DE DESPACHO         171         -         CCS703         77302890-7 AGROCOMERCIAL_         179023853.3 MANUEL ALEXAN           Investment         21802         GUIA DE DESPACHO         171         -         CCS703         77302890-7 AGROCOMERCIAL_         179023853.3 MANUEL ALEXAN           Investment         20203001754034         PLANILLA DE DESPACHO         171         -         CCS703         77302890-7 AGROCOMERCIAL_           Investmentacion 15.0003         PLANILLA DE DESPACHO         170         -         CCS702         77302890-7 AGROCOMERCIAL           Utras extratación 15.0003         PLANILLA DE DESPACHO         170         -         CCS702         77302890-7 AGROCOMERCIAL                                                                                                    | Aforo Fisico                  | Rechazado  | 21886           | GUIA DE DESPACHO     |          | 178                            | HLXU651825-3 | CC5705    | 77302890-7 AGROCOMERCIAL           | 17983858-3 MANUEL ALEJAN            |
| Predents         2182         GUA DE DESPACHO         171         -         CCS703         77302890-7 AGROCOMERCIAL_         17983350-3 MANUELALEJA           Discusseral         Bentassio         20230301754034         PLANLLA DE DESPACHO         171         -         CCS703         77302890-7 AGROCOMERCIAL_         17983350-3 MANUELALEJA           Predents         20230301754034         PLANLLA DE DESPACHO         171         -         CCS703         77302890-7 AGROCOMERCIAL_           Predents         202303061754033         PLANLLA DE DESPACHO         170         -         CCS702         77302890-7 AGROCOMERCIAL_           Utrae actualización 15.003         Values de La de La d | Documental                    |            | 21885           | GUIA DE DESPACHO     |          | 177                            | HLXU651825-3 | CC5705    | 77302890-7 AGROCOMERCIAL           | 16470022-4 ALEXANDER SIGI           |
| Decomment         Decomment         Decomment         CCS703         77302890-7 AGROCOMERCIAL           Finderine         20230361754034         FLANILLA DE DESPACHO         171         -         CCS703         77302890-7 AGROCOMERCIAL           Time actualización 150003         FLANILLA DE DESPACHO         170         -         CCS702         77302890-7 AGROCOMERCIAL                                                                                                    | Pendiente                     |            | 21882           | GUIA DE DESPACHO     |          | 171                            |              | CC5703    | 77302890-7 AGROCOMERCIAL           | 17983858-3 MANUEL ALEJAN            |
| Image: 15093         PLANLLAGE DESPACHO         170         -         0.05702         77322890-7 AGROCOMERCIAL           Umm emultación 15093         10 Imas gor página V         10 Imas gor página V         Mozenedo 1-10 ar 20 < <tr>         C         1/2         2</tr>                                                                                                    | Documental                    | Rechezado  | 202303061754034 | PLANILLA DE DESPACHO |          | 171                            |              | CC5703    | 77302890-7 AGROCOMERCIAL           |                                     |
|                                                                                                    |                               |            |                 |                      |          |                                |              |           |                                    |                                     |
| 0 time exustación 15003 10 lineas por página 🗸 Mostendo 1-10 de 20 🛠 🤇 👔 / 2 🔅                                                                                                    | Pendiente                     |            | 202303061746033 | PLANILLA DE DESPACHO |          | 170                            | -            | CC5702    | 77302890-7 AGROCOMERCIAL           |                                     |
|                                                                                                    | Última actualización 15.0     | 09:03      |                 |                      |          |                                |              | 1         | 0 lineas por página \vee Mostrando | o 1-10 de 20 ≪ < 1 / 2 →            |
|                                                                                                    |                               |            |                 |                      |          |                                |              |           |                                    |                                     |
|                                                                                                    |                               |            |                 |                      |          |                                |              |           |                                    |                                     |
|                                                                                                    |                               |            |                 |                      |          |                                |              |           |                                    |                                     |
|                                                                                                    |                               |            |                 |                      |          |                                |              |           |                                    |                                     |
|                                                                                                    |                               |            |                 |                      |          |                                |              |           |                                    |                                     |
|                                                                                                    |                               |            |                 |                      |          |                                |              |           |                                    |                                     |
|                                                                                                    |                               |            |                 |                      |          |                                |              |           |                                    |                                     |
|                                                                                                    | Walnarajion Long J. 1.6. 2022 |            |                 |                      |          |                                |              |           |                                    |                                     |
|                                                                                                    | Anna 1990 1990 1990 1990 1990 |            |                 |                      |          |                                |              |           |                                    |                                     |

#### Figura 1. Listado de Fiscalizaciones

#### 3.2 Aforo Físico

La condición de aforo físico se otorga cuando se requiere fiscalizar de forma presencial la carga.

Al posicionarse sobre un registro que se encuentra con la condición en estado "Pendiente" y pulsar el botón 3 puntos, el sistema desplegará una serie de opciones de los cuales se seleccionará "Aforo Físico". Posterior a su selección, el sistema desplegará un mensaje de éxito.

|          | SILOG PORT           |            |                 |                      | 15:54:37 | Viernes<br>24 de marzo de 2023 |              |           | Q                                | GP Giannina Parodi ∨ →      |
|----------|----------------------|------------|-----------------|----------------------|----------|--------------------------------|--------------|-----------|----------------------------------|-----------------------------|
| 2        |                      |            |                 |                      |          |                                |              |           |                                  |                             |
| ₽.       | Importador           | Exportador |                 |                      |          |                                |              |           |                                  |                             |
| ٦        |                      |            |                 |                      |          |                                |              |           |                                  | <ul> <li>\$\$</li> </ul>    |
| ゐ        | Condición            | Resultado  | Documento       | Tipo de Documento    |          | UM                             | Contenedor   | Patente   | Dueño Carga                      | Responsable                 |
| n        | Pendiente            |            | 21893           | GUIA DE DESPACHO     |          | 187                            | HLXU651825-9 | CC5709    | 77302890-7 AGROCOMERCIAL         | 16470022-4 ALEXANDER SIGIF  |
|          | Pendiente            |            | 21891           | GUIA DE DESPACHO     |          | 184                            | HLXU651825-7 | CC5708    | 77302890-7 AGROCOMERCIAL         | 17983858-3 MANUEL ALEJAND   |
| -        | Aforo Fisico         |            | 21889           | GUIA DE DESPACHO     |          | 182                            | HLXU651825-5 | CC5707    | 77302890-7 AGROCOMERCIAL         | (C) Aforo Fisico            |
| <u>A</u> | Pendiente            |            | 21888           | GUIA DE DESPACHO     |          | 181                            | HLXU651825-4 | YYHH 3341 | 77302890-7 AGROCOMERCIAL         |                             |
| <br>₽9   | Documental           | Rechazado  | 21887           | GUIA DE DESPACHO     |          | 180                            | HLXU651825-4 | YYHH 3341 | 77302890-7 AGROCOMERCIAL         | Aforo Documental            |
| 1220     | Aforo Fisico         | Rechazado  | 21886           | GUIA DE DESPACHO     |          | 178                            | HLXU651825-3 | CC5705    | 77302890-7 AGROCOMERCIAL         | ⊘ Libre                     |
| 8        | Documental           |            | 21885           | GUIA DE DESPACHO     |          | 177                            | HLXU651825-3 | CC5705    | 77302890-7 AGROCOMERCIAL         | 16470022-4 ALEXANDER SIGIF  |
| æ        | Pendiente            |            | 21882           | GUIA DE DESPACHO     |          | 171                            |              | CC5703    | 77302890-7 AGROCOMERCIAL         | 17983858-3 MANUEL ALEJAND   |
|          | Documental           | Rechezado  | 202303061754034 | PLANILLA DE DESPACHO |          | 171                            |              | CC5703    | 77302890-7 AGROCOMERCIAL         |                             |
| 63       | Pendiente            |            | 202303061746033 | PLANILLA DE DESPACHO |          | 170                            | -            | CC5702    | 77302890-7 AGROCOMERCIAL         |                             |
|          | Última actualización | 15:47:54   |                 |                      |          |                                |              |           | 10 lineas por página V Mostrando | o 1-10 de 20 ≪ < 1 / 2 → >> |
|          |                      |            |                 |                      |          |                                |              |           |                                  |                             |

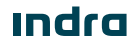

- Fiscalización uerto Valparaíso

Manual de Usuario - SILOGPORT 2021

| SILOGPORT                 |            |                 |                             | 16:02:50 Viernes<br>24 de marzo de 2023 |                    |           | Д.                               | GP Giannina Parodi ~   |
|---------------------------|------------|-----------------|-----------------------------|-----------------------------------------|--------------------|-----------|----------------------------------|------------------------|
| ) / Fiscalización         |            |                 |                             |                                         |                    |           |                                  |                        |
| iscalización              |            |                 |                             |                                         |                    |           |                                  |                        |
| Importador E              | Exportador |                 |                             |                                         |                    |           |                                  |                        |
|                           |            |                 |                             |                                         |                    |           |                                  | Q 😫                    |
| Condición                 | Resultado  | Documento       | Tipo de Documento           | UM                                      | Contenedor         | Patente   | Dueño Carga                      | Responsable            |
| Pendiente                 |            | 21893           | GUIA DE DESPACHO            | 187                                     | HLXU651825-9       | CC5709    | 77302890-7 AGROCOMERCIAL         | 16470022-4 ALEXANDER S |
| Aforo Fisico              |            | 21891           | GUIA DE DESPACHO            | 184                                     | HLXU651825-7       | CC5708    | 77302890-7 AGROCOMERCIAL         | 17983858-3 MANUEL ALEJ |
| Aforo Fisico              |            | 21889           | GUIA DE DESPACHO            | 182                                     | HLXU651825-5       | CC5707    | 77302890-7 AGROCOMERCIAL         | 16470022-4 ALEXANDER S |
| Pendiente                 |            | 21888           | GUIA DE DESPACHO            | 181                                     | HLXU651825-4       | YYHH 3341 | 77302890-7 AGROCOMERCIAL         | 16470022-4 ALEXANDER S |
| Documental                | Rechazado  | 21887           | GUIA DE DESPACHO            |                                         | ¥                  | YYHH 3341 | 77302890-7 AGROCOMERCIAL         | 17983858-3 MANUEL ALE. |
| Aforo Fisico              | Rechazado  | 21886           | GUIA DE DESPACHO            | losa                                    | ^ i3               | CC5705    | 77302890-7 AGROCOMERCIAL         | 17983858-3 MANUEL ALE. |
| Documental                |            | 21885           | GUIA DE DESPACHO            | CI.                                     | 33                 | CC5705    | 77302890-7 AGROCOMERCIAL         | 16470022-4 ALEXANDER S |
| Pendiente                 |            | 21882           | GUIA DE DESPACHO            | $\odot$                                 |                    | CC5703    | 77302890-7 AGROCOMERCIAL         | 17983858-3 MANUEL ALEJ |
| Documental                | Rechazado  | 202303061754034 | PLANILLA DE DESP/ Se ha asi | gnado correctamente la condició         | ón de Aforo Físico | CC5703    | 77302890-7 AGROCOMERCIAL         |                        |
| Pendiente                 |            | 202303061746033 | PLANILLA DE DESP/           |                                         |                    | CC5702    | 77302890-7 AGROCOMERCIAL         |                        |
| Última actualización 16:0 | 02.50      |                 |                             |                                         |                    |           | 10 lineas por página V Mostrando | o 1-10 de 20 < < 1 / 2 |
|                           |            |                 |                             |                                         |                    |           |                                  |                        |

Figura 3. Mensaje de Éxito - Condición Aforo Físico

#### 3.3 Aforo Documental

La condición de aforo documental se otorga cuando se requiere realizar la revisión de los documentos de la carga.

Al posicionarse sobre un registro que se encuentra con la condición en estado "Pendiente" y pulsar el botón 3 puntos, el sistema desplegará una serie de opciones de los cuales se seleccionará "Aforo Documental". Posterior a su selección, el sistema desplegará un mensaje de éxito.

## - Fiscalización uerto Valparaíso

Manual de Usuario - SILOGPORT 2021

| Important       Expertation         Important       Expertation         Important       Expertation         Conclusion       Resultado         Noncomercia       21893         Guida do Edestrachido       181         HAXINS12525       COSTON       773028007 AGROCOMERGIAL       167400224 ALEXANDER SIGFF.         Information       21883       GUIA DE DESTRACHIO       182       HAXINS12525       COSTON       773028007 AGROCOMERGIAL       167400224 ALEXANDER SIGFF.         Information       21883       GUIA DE DESTRACHIO       182       HAXINS12525       COSTON       773028007 AGROCOMERGIAL       167400224 ALEXANDER SIGFF.         Information       21883       GUIA DE DESTRACHIO       181       HAXINS12524       191413       173028007 AGROCOMERGIAL       167400224 ALEXANDER SIGFF.         Information       21885       GUIA DE DESTRACHIO       180       HAXINS1253       COSTON       773028007 AGROCOMERGIAL       167400224 ALEXANDER SIGFF.         Information       21885       GUIA DE DESTRACHIO       171       -       COSTON       773028007 AGROCOMERGIAL       167400224 ALEXANDER SIGFF.         Information       21885       GUIA DE DESTRACHIO       171       -       COSTON       773028007 AGROCOMERGIAL       167000024 ALEXANDER SI                                                                                                    | SILOG PORT                      |           |                 |                      | 15:58:29 | Viernes<br>24 de marzo de 2023 |              |           | Û                                  | GP Giannina Parodi ~ -     |
|----------------------------------------------------------------------------------------------------|---------------------------------|-----------|-----------------|----------------------|----------|--------------------------------|--------------|-----------|------------------------------------|----------------------------|
| Important         Expendide           Condición         Resultado         Documento         Tão de Documento         101         Patente         Duelo Cargo         Responsable           Finedimento         21993         GLAIA DE ESPAR-DIO         197         HALXIS5125-9         CCST09         77302090-7.4600COMERCIAL         16/70022.4 ALEXANCER SIGFE           Finedimento         21993         GLAIA DE ESPAR-DIO         184         HALXIS5125-7         CCST08         77302090-7.4600COMERCIAL         16/70022.4 ALEXANCER SIGFE           Finedimento         21993         GLAIA DE ESPAR-DIO         184         HALXIS5125-7         CCST08         77302090-7.4600COMERCIAL         16/70022.4 ALEXANCER SIGFE           Finedimento         21893         GLAIA DE ESPAR-DIO         181         HALXIS5125-4         1914         17302090-7.4600COMERCIAL         16/70022.4 ALEXANCER SIGFE           Finedimento         21893         GLAIA DE ESPAR-DIO         180         HALXIS5125.4         1914         17302090-7.4600COMERCIAL         16/70022.4 ALEXANCER SIGFE           Finedimento         21895         GLAIA DE ESPAR-DIO         170         HALXIS5125.3         CCST05         77302090-7.4600COMERCIAL         17903298-3 AMAREL ALEANDE           Finedimento         21885         GLAIA DE ESPAR-DIO         171                                                                                                    | Fiscalización     Fiscalización |           |                 |                      |          |                                |              |           |                                    |                            |
| Non-State         Description         Tip de Documento         Vital         Contensión         Patente         Description         Responsable           Condición         Resultado         Documento         GUA DE DESPACHO         187         HAXU651825-9         CCST09         77302890-7 AGROCOMERICAL         16700224 ALEXANCER SIGFF.           Condición         21891         GUA DE DESPACHO         187         HAXU651825-9         CCST09         77302890-7 AGROCOMERICAL         16700224 ALEXANCER SIGFF.           Condición         21891         GUA DE DESPACHO         182         HAXU651825-5         CCST07         77302890-7 AGROCOMERICAL         16700224 ALEXANCER SIGFF.           Condición         Stateses         21891         GUA DE DESPACHO         181         HAXU51825-4         Y1H1 3341         77302890-7 AGROCOMERICAL         16700224 ALEXANCER SIGFF.           Condineror         Extenses         21897         GUA DE DESPACHO         180         HAXU51825.4         Y1H1 3341         77302890-7 AGROCOMERICAL         16700224 ALEXANCER SIGFF.           Condineror         Extenses         21895         GUA DE DESPACHO         170         HAXU51825.3         CCST05         77302890-7 AGROCOMERICAL         16700224 ALEXANCER SIGFF.           Condineror         Extenses         20812         GUA DE DESPACHO<                                                                                                    | Importador                      | xportador |                 |                      |          |                                |              |           |                                    |                            |
| Resultado         Resultado         Documento         Tipo de Documento         UM         Contensidor         Patente         Deuriso Larga         Responsable           Findami         21993         GUA DE DESPACHO         197         HAUX651825-0         CC5709         77302890-7 AGROCOMERCIAL         167600224 ALEXANDER SIGFE           Findami         21891         GUA DE DESPACHO         182         HAUX651825-5         CC5707         77302890-7 AGROCOMERCIAL         16700224 ALEXANDER SIGFE           Katerizor         21893         GUA DE DESPACHO         182         HAUX651825-5         CC5707         77302890-7 AGROCOMERCIAL         16700224 ALEXANDER SIGFE           Katerizor         21883         GUA DE DESPACHO         180         HAUX651825-4         YPH 3341         77302890-7 AGROCOMERCIAL         16700224 ALEXANDER SIGFE           Katerizor         21883         GUA DE DESPACHO         180         HAUX51825.4         YPH 3341         77302890-7 AGROCOMERCIAL         179383853 MANELA LEXANDER SIGFE           Katerizor         21883         GUA DE DESPACHO         180         HAUX51825.4         YPH 3341         77302890-7 AGROCOMERCIAL         179383853 MANELA LEXANDER SIGFE           Katerizor         21884         GUA DE DESPACHO         170         HAUX51825.4         YPH 3341         77302890-7 AG                                                                                                    |                                 |           |                 |                      |          |                                |              |           |                                    |                            |
| 1       21893       GUA DE DESPACHO       197       HAUKS122.9       CC5708       7730280-7.4GBOCOMERCIAL       1670022.4 ALEXANCES GGF-         1       21891       GUA DE DESPACHO       184       HAUK5122.5       CC5708       7730280-7.4GBOCOMERCIAL       1670022.4 ALEXANCES GGF-         1       AMDE TOO       21891       GUA DE DESPACHO       182       HAUK5122.5       CC5708       7730280-7.4GBOCOMERCIAL       1670022.4 ALEXANCES GGF-         1       TOO       21897       GUA DE DESPACHO       182       HAUK5122.5       CC5705       7730280-7.4GBOCOMERCIAL       1670022.4 ALEXANCES GGF-         1       Doument       21897       GUA DE DESPACHO       180       HAUK5122.5       CC5705       7730280-7.4GBOCOMERCIAL       1670022.4 ALEXANCES GGF-         1       Doument       Extension       21897       GUA DE DESPACHO       170       HAUK5122.5       CC5705       7730280-7.4GBOCOMERCIAL       17938359.3 MANELA LEXANCES GGF-         1       Conservert       2189       GUA DE DESPACHO       171       -       CC5705       7730280-7.4GBOCOMERCIAL       1790829.5 AMARELA LEXANCE         1       GUA DE DESPACHO       171       -       CC5705       7730280-7.4GBOCOMERCIAL       1790829.5 AMARELA LEXANCE         1       GUA DE DESPACHO<                                                                                                    | Condición                       | Resultado | Documento       | Tipo de Documento    |          | UM                             | Contenedor   | Patente   | Dueño Carga                        | Responsable                |
| Immem         2181         GUA DE DESPACHO         184         HUUKIS1257         CC5708         77302867 AGROCOMERCIAL         17938353 MANUEL ALEANDE           (#orriso)         2189         GUA DE DESPACHO         182         HUUKIS1255         CC5707         77302867 AGROCOMERCIAL         16470022 ALEXANDER SGFF.           (#orriso)         2188         GUA DE DESPACHO         181         HUUKIS1255         CC5707         77302867 AGROCOMERCIAL         16470022 ALEXANDER SGFF.           (worriso)         2188         GUA DE DESPACHO         181         HUUKIS1253         CC5705         77302867 AGROCOMERCIAL         16470022 ALEXANDER SGFF.           (worriso)         Rectassio         21886         GUA DE DESPACHO         179         HUUKIS1253         CC5705         77302867 AGROCOMERCIAL         16470022 ALEXANDER SIGFF.           (worriso)         Rectassio         21886         GUA DE DESPACHO         171         -         CC5705         77302867 AGROCOMERCIAL         16470022 ALEXANDER SIGFF.           (worriso)         Rectassio         20203081754034         PLANILA DE DESPACHO         171         -         CC5703         77302867 AGROCOMERCIAL         16470022 ALEXANDER SIGFF.           (worriso)         Rectassio         20203081754034         PLANILLA DE DESPACHO         171         -                                                                                                    | Pendiente                       |           | 21893           | GUIA DE DESPACHO     |          | 187                            | HLXU651825-9 | CC5709    | 77302890-7 AGROCOMERCIAL           | 16470022-4 ALEXANDER SIGIF |
| 1889       GUA DE DESPACHO       182       HUUKIS18255       CC5707       77302867 AGROCOMERCAL       16470024 ALEXANDER SGF.         Incoment       21887       GUA DE DESPACHO       181       HUUKIS18254       Y1H1 3341       77302867 AGROCOMERCAL       16470024 ALEXANDER SGF.         Idonemation       21887       GUA DE DESPACHO       180       HUUKIS18254       Y1H1 3341       77302867 AGROCOMERCAL       16470024 ALEXANDER SGF.         Idonemation       Releason       21887       GUA DE DESPACHO       180       HUUKIS18254       YTH1 3341       77302867 AGROCOMERCAL       17938853 MANEL ALEXANDER SGF.         Idonemation       Releason       21885       GUA DE DESPACHO       170       HUUKIS18253       CC5705       77302867 AGROCOMERCAL       17938853 MANEL ALEXANDER SGF.         Idonemation       21885       GUA DE DESPACHO       171       -       CC5705       77302867 AGROCOMERCAL       17938553 MANEL ALEXANDER SGF.         Idonemation       2020001754034       PLANILA DE DESPACHO       171       -       CC5703       77302867 AGROCOMERCAL       17938553 MANEL ALEXANDER         Idonemation       20200001754034       PLANILA DE DESPACHO       171       -       CC5703       77302867 AGROCOMERCAL       17835553 MANEL ALEXANDER         Idonemation       2020000175                                                                                                    | Pendiente                       |           | 21891           | GUIA DE DESPACHO     |          | 184                            | HLXU651825-7 | CC5708    | 77302890-7 AGROCOMERCIAL           | 17983858-3 MANUEL ALEJAND  |
| Interest         2188         GUA DE DESPACHO         181         HLUKIS18254         Y1H1 334         77302867 AGROCOMERCIAL         1670022 A LEVANDER SIGFL           Conversi         Titol Status         21867         GUA DE DESPACHO         160         HLUKIS18254         Y1H1 334         77302867 AGROCOMERCIAL         179303853 MANUEL ALEJANDE           Conversi         21865         GUA DE DESPACHO         160         HLUKIS18253         CC5705         77302867 AGROCOMERCIAL         16930324 ALEVANDER SIGFL           Conversi         21865         GUA DE DESPACHO         171         HLUKIS18253         CC5705         77302867 AGROCOMERCIAL         16930354 ALEVANDER SIGFL           Conversi         21862         GUA DE DESPACHO         171         -         CC5703         77302867 AGROCOMERCIAL         16930354 MANUEL ALEJANDE           Conversi         20230061754034         PLANLLA DE DESPACHO         171         -         CC5703         77302867 AGROCOMERCIAL         17933853 MANUEL ALEJANDE           Conversi         20230061754034         PLANLLA DE DESPACHO         171         -         CC5703         77302867 AGROCOMERCIAL         "Marine Alevander           Uma unualtabori 155813         20230081754033         PLANLLA DE DESPACHO         170         -         CS7702         77302867 AGROCOMERCIAL                                                                                                    | Aforo Fisico                    |           | 21889           | GUIA DE DESPACHO     |          | 182                            | HLXU651825-5 | CC5707    | 77302890-7 AGROCOMERCIAL           | 16470022-4 ALEXANDER SIGIF |
| Instance         2187         Guida DE DESPACHO         160         H-XUX5125-4         Y1H1341         77022867 AGROCOMERCIAL         17933553 MANUEL ALEANDA           (Wr Wro         Research         2186         GUIA DE DESPACHO         770         H-XUX5125-3         CS705         77302867 AGROCOMERCIAL         17933553 MANUEL ALEANDA           (Wr Wro         2186         GUIA DE DESPACHO         770         H-XUX5125-3         CS705         77302867 AGROCOMERCIAL         17933559 MANUEL ALEANDA           (Wr Wro         2180         GUIA DE DESPACHO         770         H-XUX5125-3         CS705         77302867 AGROCOMERCIAL         17933559 MANUEL ALEANDA           (Wr Wro         2182         GUIA DE DESPACHO         770         H-XUX5125-3         CS705         77302867 AGROCOMERCIAL         179305867 AGROCOMERCIAL         179305867 AGROCOMERCIAL         1797                                                                                                    | Pendiente                       |           | 21888           | GUIA DE DESPACHO     |          | 181                            | HLXU651825-4 | YYHH 3341 | 77302890-7 AGROCOMERCIAL           | 16470022-4 ALEXANDER SIGIF |
| Menning         Releases         21865         GUA DE DESPACHO         178         H.XUB51825.3         DC5705         77302890-7 AGROCOMERCIAL         1793389.3 MANLEL ALEAND.           Domining         21865         GUA DE DESPACHO         177         H.XUB51825.3         DC5705         77302890-7 AGROCOMERCIAL         16740022 A LEVANDER SEGFF.           Evening         21862         GUA DE DESPACHO         171         -         DC5703         77302890-7 AGROCOMERCIAL         1793389.5 MANLEL ALEAND.           Evening         21862         GUA DE DESPACHO         171         -         DC5703         77302890-7 AGROCOMERCIAL         1793389.5 MANLEL ALEAND.           Evening         Restausion         20230300/154034         PLANLLA DE DESPACHO         171         -         DC5703         77302890-7 AGROCOMERCIAL         If Aloro Faico           International 15.051.3         20230300/174003         PLANLLA DE DESPACHO         170         -         DC5703         77302890-7 AGROCOMERCIAL         If Aloro Faico           Uniternational 15.051.3         20230300/174003         PLANLLA DE DESPACHO         170         -         DC5702         77302890-7 AGROCOMERCIAL         If Aloro Faico           Uniternational 15.051.3         50.051.051.051.051.051.051.051.051.051.0                                                                                                    | Documental                      | Rechazado | 21887           | GUIA DE DESPACHO     |          | 180                            | HLXU651825-4 | YYHH 3341 | 77302890-7 AGROCOMERCIAL           | 17983858-3 MANUEL ALEJAND  |
| Documental         21885         GUA DE DESPACHO         177         HLXUIS18253         CC5705         773028907 AGROCOMERCIAL         164700224 ALEXANDER SGRF-           Evenema         21882         GUA DE DESPACHO         171         -         CC5703         773028907 AGROCOMERCIAL         17883855 MANUEL ALEJANDE           Commental         Referencial         20030006756034         PLANILLA DE DESPACHO         171         -         CC5703         773028907 AGROCOMERCIAL         *         Advor Faico           Predemi         202303061746033         PLANILLA DE DESPACHO         170         -         CC5702         773028907 AGROCOMERCIAL         *         Advor Faico           Uma exclusización 15.581 3         -         Utilización         101         -         CC5702         773028907 AGROCOMERCIAL         *         Advor Faico         *         Advor Faico         *         *                                                                                                    | Aforo Fisico                    | Rechazado | 21886           | GUIA DE DESPACHO     |          | 178                            | HLXU651825-3 | CC5705    | 77302890-7 AGROCOMERCIAL           | 17983858-3 MANUEL ALEJAND  |
| Encome         21882         GAIA DE DESPACHO         771         CCS703         773028907 AGROCOMERCIAL         77883853 MANAELALEAMO.           Documental         Rectassion         20203061754034         PLANLLA DE DESPACHO         171         -         CCS703         773028907 AGROCOMERCIAL         T/7883853 MANAELALEAMO.           Fendemin         20203061754034         PLANLLA DE DESPACHO         171         -         CCS702         773028907 AGROCOMERCIAL.         C         Aforo Faico         C         Aforo Faico         C         Aforo Faico         Aforo Faico         Diatorea         C         Efect         C         Aforo Faico         Aforo Faico         Aforo Faico         Aforo Faico         Diatorea         C         C         C         C         C         C         C         C         C         C         C         C         C         C                                                                                                    | Documental                      |           | 21885           | GUIA DE DESPACHO     |          | 177                            | HLXU651825-3 | CC5705    | 77302890-7 AGROCOMERCIAL           | 16470022-4 ALEXANDER SIGIF |
| Decements         202303061754034         PLANLLA DE DESPACHO         771         CCS703         773028067 AGROCOMERCIAL         Africo Faico           Imme encements         202303061754033         PLANLLA DE DESPACHO         170         CS5702         773028067 AGROCOMERCIAL         Imme encements         Imme encements         <                                                                                                    | Pendiente                       |           | 21882           | GUIA DE DESPACHO     |          | 171                            |              | CC5703    | 77302890-7 AGROCOMERCIAL           | 17983858-3 MANUEL ALEJAND  |
| Perdente         20/20/09/61746033         PLANILLA DE DESPACHO         170         C//CS702         773/02890-7 AGROCOMERCIAL         Image: Company of the company of the company of t | Documental                      | Rechazado | 202303061754034 | PLANILLA DE DESPACHO |          | 171                            |              | CC5703    | 77302890-7 AGROCOMERCIAL           | (D) Mars Picies            |
| Utima extuatización 15.58:1.3 1D lineas por página v Mosmando 1 1                                                                                                    | Pendiente                       |           | 202303061746033 | PLANILLA DE DESPACHO |          | 170                            | -            | CC5702    | 77302890-7 AGROCOMERCIAL           | aforo Písico               |
| O Libre                                                                                                    | Última actualización 15:5       | 8:13      |                 |                      |          |                                |              | 1         | ) lineas por página \vee Mostrando | 1-1 Aforo Documental       |
|                                                                                                    |                                 |           |                 |                      |          |                                |              |           |                                    | ⊘ Libre                    |
|                                                                                                    |                                 |           |                 |                      |          |                                |              |           |                                    |                            |
|                                                                                                    |                                 |           |                 |                      |          |                                |              |           |                                    |                            |
|                                                                                                    |                                 |           |                 |                      |          |                                |              |           |                                    |                            |
|                                                                                                    |                                 |           |                 |                      |          |                                |              |           |                                    |                            |
|                                                                                                    |                                 |           |                 |                      |          |                                |              |           |                                    |                            |
|                                                                                                    |                                 |           |                 |                      |          |                                |              |           |                                    |                            |
|                                                                                                    |                                 |           |                 |                      |          |                                |              |           |                                    |                            |
|                                                                                                    |                                 |           |                 |                      |          |                                |              |           |                                    |                            |
|                                                                                                    |                                 |           |                 |                      |          |                                |              |           |                                    |                            |

#### Figura 4. Condición Aforo Documental

|                 | SILOGPORT                                |            |                 |                   | 16:04:08                | Viernes<br>24 de marzo de 2023 |                 |           | $\square$                      | Giannina Parodi ✓ →        |
|-----------------|------------------------------------------|------------|-----------------|-------------------|-------------------------|--------------------------------|-----------------|-----------|--------------------------------|----------------------------|
| 2<br>C          | A Fiscalización Fiscalización Importador | Exportador |                 |                   |                         |                                |                 |           |                                |                            |
| ۵               |                                          |            |                 |                   |                         |                                |                 |           |                                | Q \$\$ @                   |
| T <sub>eb</sub> | Condición                                | Resultado  | Documento       | Tipo de Documento |                         | UM                             | Contenedor      | Patente   | Dueño Carga                    | Responsable                |
| -               | Pendiente                                |            | 21893           | GUIA DE DESPACHO  |                         | 187                            | HLXU651825-9    | CC5709    | 77302890-7 AGROCOMERCIAL       | 16470022-4 ALEXANDER SIGIF |
|                 | Aforo Fisico                             |            | 21891           | GUIA DE DESPACHO  |                         | 184                            | HLXU651825-7    | CC5708    | 77302890-7 AGROCOMERCIAL       | 17983858-3 MANUEL ALEJAND  |
| -               | Aforo Fisico                             |            | 21889           | GUIA DE DESPACHO  |                         | 182                            | HLXU651825-5    | CC5707    | 77302890-7 AGROCOMERCIAL       | 16470022-4 ALEXANDER SIGIF |
| A               | Pendiente                                |            | 21888           | GUIA DE DESPACHO  |                         | 181                            | HLXU651825-4    | YYHH 3341 | 77302890-7 AGROCOMERCIAL       | 16470022-4 ALEXANDER SIGIF |
| 24              | Documental                               | Rechazado  | 21887           | GUIA DE DESPACHO  | Operación exitora       |                                | × <sup>14</sup> | YYHH 3341 | 77302890-7 AGROCOMERCIAL       | 17983858-3 MANUEL ALEJAND  |
| 12:1            | Aforo Fisico                             | Rechazado  | 21886           | GUIA DE DESPACHO  | operación exitosa       |                                | <b>^</b> ⊨3     | CC5705    | 77302890-7 AGROCOMERCIAL       | 17983858-3 MANUEL ALEJAND  |
| 8               | Documental                               |            | 21885           | GUIA DE DESPACHO  |                         | C.                             | i-3             | CC5705    | 77302890-7 AGROCOMERCIAL       | 16470022-4 ALEXANDER SIGIF |
| e               | Documental                               |            | 21882           | GUIA DE DESPACHO  |                         | $\odot$                        |                 | CC5703    | 77302890-7 AGROCOMERCIAL       | 17983858-3 MANUEL ALEJAND  |
|                 | Documental                               | Rechazado  | 202303061754034 | PLANILLA DE DESPA | Se ha asignado correcta | mente la condición de Aforo I  | Documental      | CC5703    | 77302890-7 AGROCOMERCIAL       |                            |
| 53              | Pendiente                                |            | 202303061746033 | PLANILLA DE DESP/ |                         |                                |                 | CC5702    | 77302890-7 AGROCOMERCIAL       |                            |
|                 | Última actualización 1                   | 16:04:09   |                 |                   |                         |                                |                 | 10 m      | neas por página \vee Mostrando | 1-10 de 20 《 〈 1 / 2 → >>  |
|                 |                                          |            |                 |                   |                         |                                |                 |           |                                |                            |
| Puer            | oValparaiso ⊥CCS v1.1.8 - 20.            | 23         |                 |                   |                         |                                |                 |           |                                | indra                      |

Figura 5. Mensaje de Éxito - Condición Aforo Documental

#### 3.4 Libre

La condición de libre se otorga cuando la carga o los documentos asociados a esta, no requieren inspección de ningún tipo.

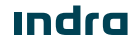

## - Fiscalización Puerto Valparaíso

Al posicionarse sobre un registro que se encuentra con la condición en estado "Pendiente" y pulsar el botón 3 puntos, el sistema desplegará una serie de opciones de los cuales se seleccionará "Libre". Posterior a su selección, el sistema desplegará un mensaje de éxito, quitando el registro de la lista.

| 0        | SILOG PORT                     |            |                 |                      | 16:23:41 | Viernes<br>24 de marzo de 2023 |              |           | Q                            | GP Giannina Parodi ∨ ⊖                         |
|----------|--------------------------------|------------|-----------------|----------------------|----------|--------------------------------|--------------|-----------|------------------------------|------------------------------------------------|
| 2        | Fiscalización Fiscalización    |            |                 |                      |          |                                |              |           |                              |                                                |
| â        | Importador                     | Exportador |                 |                      |          |                                |              |           |                              | < 5 A                                          |
| 1a       | Condición                      | Resultado  | Documento       | Tipo de Documento    |          | UM                             | Contenedor   | Patente   | Dueño Carga                  | Responsable                                    |
|          | Pendiente                      |            | 21893           | GUIA DE DESPACHO     |          | 187                            | HLXU651825-9 | CC5709    | 77302890-7 AGROCOMERCIAL     | 16470022-4 ALEXANDER SIGIF                     |
|          | Aforo Fisico                   |            | 21891           | GUIA DE DESPACHO     |          | 184                            | HLXU651825-7 | CC5708    | 77302890-7 AGROCOMERCIAL     |                                                |
| 8        | Aforo Fisico                   | Rechazado  | 21889           | GUIA DE DESPACHO     |          | 182                            | HLXU651825-5 | CC5707    | 77302890-7 AGROCOMERCIAL     | Aforo Písico                                   |
| <b>A</b> | Pendiente                      |            | 21888           | GUIA DE DESPACHO     |          | 181                            | HLXU651825-4 | YYHH 3341 | 77302890-7 AGROCOMERCIAL     | Aforo Documental                               |
| -0-      | Documental                     | Rechazado  | 21887           | GUIA DE DESPACHO     |          | 180                            | HLXU651825-4 | YYHH 3341 | 77302890-7 AGROCOMERCIAL     | ⊘ Libre                                        |
| 122      | Aforo Fisico                   | Rechazado  | 21886           | GUIA DE DESPACHO     |          | 178                            | HLXU651825-3 | CC5705    | 77302890-7 AGROCOMERCIAL     | 17983858-3 MANUEL ALEJAND                      |
| 8        | Documental                     |            | 21882           | GUIA DE DESPACHO     |          | 171                            |              | CC5703    | 77302890-7 AGROCOMERCIAL     | 17983858-3 MANUEL ALEJAND                      |
|          | Documental                     | Rechezedo  | 202303061754034 | PLANILLA DE DESPACHO |          | 171                            |              | CC5703    | 77302890-7 AGROCOMERCIAL     |                                                |
| Ű        | Pendiente                      |            | 202303061746033 | PLANILLA DE DESPACHO |          | 170                            |              | CC5702    | 77302890-7 AGROCOMERCIAL     |                                                |
| 5        | Pendiente                      |            | 202303061714032 | PLANILLA DE DESPACHO |          | 169                            | -            | ADGN1234  | 77302890-7 AGROCOMERCIAL     |                                                |
|          | Utime scuelzación 16           | s2134      |                 |                      |          |                                |              | 10        | lineas por página V Mooteand | s1:10 <i>æ</i> :19 ≪ <b>(</b> <u>1</u> )/2 → ≫ |
| Puer     | o¥alparaiso ⊨CCS v1.1.6 - 2021 | 3          |                 |                      |          |                                |              |           |                              | indra                                          |

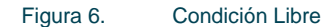

| (              | SILOG PORT                   |            |                 |                   | 16:23:59          | Viernes<br>24 de marzo de 20 | 23               |           | Ω                             | Giannina Parodi ✓ →<br>175603093 |
|----------------|------------------------------|------------|-----------------|-------------------|-------------------|------------------------------|------------------|-----------|-------------------------------|----------------------------------|
| 2              | 🛱 / Fiscalización            |            |                 |                   |                   |                              |                  |           |                               |                                  |
| B              | Fiscalización                |            |                 |                   |                   |                              |                  |           |                               |                                  |
|                | Importador                   | Exportador |                 |                   |                   |                              |                  |           |                               |                                  |
| ۵              |                              |            |                 |                   |                   |                              |                  |           |                               | 오 \$ 순                           |
| T <sub>A</sub> | Condición                    | Resultado  | Documento       | Tipo de Documento |                   | UM                           | Contenedor       | Patente   | Dueño Carga                   | Responsable                      |
| R              | Aforo Fisico                 |            | 21891           | GUIA DE DESPACHO  |                   | 184                          | HLXU651825-7     | CC5708    | 77302890-7 AGROCOMERCIAL      | 17983858-3 MANUEL ALEJAND        |
|                | Aforo Fisico                 | Rechezado  | 21889           | GUIA DE DESPACHO  |                   | 182                          | HLXU651825-5     | CC5707    | 77302890-7 AGROCOMERCIAL      | 16470022-4 ALEXANDER SIGIF       |
| *              | Pendiente                    |            | 21888           | GUIA DE DESPACHO  |                   | 181                          | HLXU651825-4     | YYHH 3341 | 77302890-7 AGROCOMERCIAL      | 16470022-4 ALEXANDER SIGIF       |
| æ              | Documental                   | Rechazado  | 21887           | GUIA DE DESPACHO  |                   | 180                          | HLXU651825-4     | YYHH 3341 | 77302890-7 AGROCOMERCIAL      | 17983858-3 MANUEL ALEJAND        |
| 29             | Aforo Fisico                 | Rechazado  | 21886           | GUIA DE DESPACHO  | Operación exitora |                              | × 13             | CC5705    | 77302890-7 AGROCOMERCIAL      | 17983858-3 MANUEL ALEJAND        |
| 220            | Documental                   |            | 21882           | GUIA DE DESPACHO  | operación exitosa |                              | ^                | CC5703    | 77302890-7 AGROCOMERCIAL      | 17983858-3 MANUEL ALEJAND        |
| 8              | Documental                   | Rechazado  | 202303061754034 | PLANILLA DE DESP/ |                   | C/.                          |                  | CC5703    | 77302890-7 AGROCOMERCIAL      |                                  |
| e              | Pendiente                    |            | 202303061746033 | PLANILLA DE DESP/ |                   | Ś                            |                  | CC5702    | 77302890-7 AGROCOMERCIAL      |                                  |
|                | Pendiente                    |            | 202303061714032 | PLANILLA DE DESP/ | Se ha asignado o  | orrectamente la co           | ndición de Libre | ADGN1234  | 77302890-7 AGROCOMERCIAL      |                                  |
| 63             | Pendiente                    |            | 21873           | GUIA DE DESPACHO  |                   |                              | i-2              | CC5694    | 77302890-7 AGROCOMERCIAL      | 17983858-3 MANUEL ALEJAND        |
|                | Última actualización 1       | 16:23:58   |                 |                   |                   |                              |                  | 10        | lineas por página V Mostrando | 1-10 de 18 《 〈 1 / 2 > >>        |
|                |                              |            |                 |                   |                   |                              |                  |           |                               |                                  |
| Puer           | n∰alpanaiso ⊨ccs v1.1.s - 20 | 23         |                 |                   |                   |                              |                  |           |                               | indro                            |

Figura 7. Mensaje de Éxito – Condición Libre

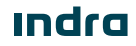

## FiscalizaciónuertoValparaíso

#### 3.5 Aprobado

El resultado de aprobado se otorga cuando la condición seleccionada previamente, cumple con lo necesario para ser aprobada.

Al posicionarse sobre un registro que se encuentra con la condición de "Aforo Físico" o "Aforo Documental" y pulsar el botón 3 puntos, el sistema desplegará una serie de opciones de los cuales se seleccionará "Aprobado". Posterior a su selección, el sistema desplegará un mensaje de éxito, quitando el registro del listado.

| OGPORT                                |                                                                                                    |                                                                                                    |                                                                                                    | 16:18:31                                                                                                    | Viernes<br>24 de marzo de 2023                                                                                                    |                                                                                                    |                                                                                                    | Д.                                                                                                    | GP Giannina Parodi ∨ ⊖                                                                    |
|---------------------------------------|----------------------------------------------------------------------------------------------------|----------------------------------------------------------------------------------------------------|----------------------------------------------------------------------------------------------------|----------------------------------------------------------------------------------------------------|----------------------------------------------------------------------------------------------------|----------------------------------------------------------------------------------------------------|----------------------------------------------------------------------------------------------------|----------------------------------------------------------------------------------------------------|-------------------------------------------------------------------------------------------|
| Fiscalización Calización Importador E | portador                                                                                                    |                                                                                                    |                                                                                                    |                                                                                                    |                                                                                                    |                                                                                                    |                                                                                                    |                                                                                                    |                                                                                           |
|                                       |                                                                                                    |                                                                                                    |                                                                                                    |                                                                                                    |                                                                                                    |                                                                                                    |                                                                                                    |                                                                                                    | < 2 조 🖻                                                                                   |
| ondición                              | Resultado                                                                                                    | Documento                                                                                                    | Tipo de Documento                                                                                                    |                                                                                                    | UM                                                                                                    | Contenedor                                                                                                    | Patente                                                                                                    | Dueño Carga                                                                                                    | Responsable                                                                               |
| Pendiente                             |                                                                                                    | 21893                                                                                                    | GUIA DE DESPACHO                                                                                                    |                                                                                                    | 187                                                                                                    | HLXU651825-9                                                                                                    | CC5709                                                                                                    | 77302890-7 AGROCOMERCIAL                                                                                                    | 16470022-4 ALEXANDER SIGIF                                                                |
| lforo Fisico                          |                                                                                                    | 21891                                                                                                    | GUIA DE DESPACHO                                                                                                    |                                                                                                    | 184                                                                                                    | HLXU651825-7                                                                                                    | CC5708                                                                                                    | 77302890-7 AGROCOMERCIAL                                                                                                    | 17983858-3 MANUEL ALEJAND                                                                 |
| Aforo Fisico                          |                                                                                                    | 21889                                                                                                    | GUIA DE DESPACHO                                                                                                    |                                                                                                    | 182                                                                                                    | HLXU651825-5                                                                                                    | CC5707                                                                                                    | 77302890-7 AGROCOMERCIAL                                                                                                    | 16470022-4 ALEXANDER SIGIF                                                                |
| Pendiente                             |                                                                                                    | 21888                                                                                                    | GUIA DE DESPACHO                                                                                                    |                                                                                                    | 181                                                                                                    | HLXU651825-4                                                                                                    | YYHH 3341                                                                                                    | 77302890-7 AGROCOMERCIAL                                                                                                    | 16470022-4 ALEXANDER SIGIF                                                                |
| locumental                            | Rechazado                                                                                                    | 21887                                                                                                    | GUIA DE DESPACHO                                                                                                    |                                                                                                    | 180                                                                                                    | HLXU651825-4                                                                                                    | YYHH 3341                                                                                                    | 77302890-7 AGROCOMERCIAL                                                                                                    | 17983858-3 MANUEL ALEJAND                                                                 |
| Moro Fisico                           | Rechazado                                                                                                    | 21886                                                                                                    | GUIA DE DESPACHO                                                                                                    |                                                                                                    | 178                                                                                                    | HLXU651825-3                                                                                                    | CC5705                                                                                                    | 77302890-7 AGROCOMERCIAL                                                                                                    | 17983858-3 MANUEL ALEJAND                                                                 |
| locumental                            |                                                                                                    | 21885                                                                                                    | GUIA DE DESPACHO                                                                                                    |                                                                                                    | 177                                                                                                    | HLXU651825-3                                                                                                    | CC5705                                                                                                    | 77302890-7 AGROCOMERCIAL                                                                                                    | 16470022-4 ALEXANDER SIGIF                                                                |
| locumental                            |                                                                                                    | 21882                                                                                                    | GUIA DE DESPACHO                                                                                                    |                                                                                                    | 171                                                                                                    |                                                                                                    | CC5703                                                                                                    | 77302890-7 AGROCOMERCIAL                                                                                                    | () Associate                                                                              |
| locumental                            | Rechazado                                                                                                    | 202303061754034                                                                                                    | PLANILLA DE DESPACHO                                                                                                    |                                                                                                    | 171                                                                                                    |                                                                                                    | CC5703                                                                                                    | 77302890-7 AGROCOMERCIAL                                                                                                    | <ul> <li>Aprobado</li> </ul>                                                              |
| Pendiente                             |                                                                                                    | 202303061746033                                                                                                    | PLANILLA DE DESPACHO                                                                                                    |                                                                                                    | 170                                                                                                    | -                                                                                                    | CC5702                                                                                                    | 77302890-7 AGROCOMERCIAL                                                                                                    | ⊗ Rechazado                                                                               |
| ima actualización 16:04               | :09                                                                                                    |                                                                                                    |                                                                                                    |                                                                                                    |                                                                                                    |                                                                                                    | 10 8                                                                                                    | eas por página V Mostrando 1                                                                                                    | -10 de 20 < < 1 / 2 💙 💥                                                                   |
|                                       |                                                                                                    |                                                                                                    |                                                                                                    |                                                                                                    |                                                                                                    |                                                                                                    |                                                                                                    |                                                                                                    |                                                                                           |
|                                       |                                                                                                    |                                                                                                    |                                                                                                    |                                                                                                    |                                                                                                    |                                                                                                    |                                                                                                    |                                                                                                    |                                                                                           |
|                                       |                                                                                                    |                                                                                                    |                                                                                                    |                                                                                                    |                                                                                                    |                                                                                                    |                                                                                                    |                                                                                                    |                                                                                           |
|                                       |                                                                                                    |                                                                                                    |                                                                                                    |                                                                                                    |                                                                                                    |                                                                                                    |                                                                                                    |                                                                                                    |                                                                                           |
|                                       |                                                                                                    |                                                                                                    |                                                                                                    |                                                                                                    |                                                                                                    |                                                                                                    |                                                                                                    |                                                                                                    |                                                                                           |
|                                       | COPORT Ficalización alización alización salización sali | Corport Ficalización Ficalización Salización Editación Editación E | Finalización         finalización         selización         selización      < | Corporation         Finalización           Finalización         portator           alización         portator           solización         giportator           solización         Qiportator           solización         Qiportator <t< th=""><th>Cococity     Totalización       Ficalización     Separator       selización     Separator       selización     Separator   &lt;</th><th>COPORT     1018.01     Mema base       Fieldzack/n     spartador     spartador       spartador     goptador     100 AD DECEMANDA     Manage       statica (Marcine)     2109 AD CAURENTO     Manage       statica (Marcine)     2109 AD CAURENTO     102 AD AD CESPACHO       statica (Marcine)     2109 AD CAURENTO     102 AD AD AD AD AD AD AD AD AD AD AD AD AD</th><th>Coport     16.18.10     Mercanable       Ficalización     selización     selización       selización     gortador     fogo focorreto       data     Noneste     1900       data     portador     1900       selización     2101     GUA DE DESPACHO       selización     1910     GUA DE DESPACHO       selización     2101     GUA DE DESPACHO       selización     1920     HAUSSI252       selización     2180     GUA DE DESPACHO       selización     2180     GUA DE DESPACHO       &lt;</th><th>Copert     111.01     Management       Freatedom     salization     salization       salization     salization     salization       salization     salization</th></t<> <th>Cop Opt 1     The Max man and a constraint of the max max max max max max max max max max</th> | Cococity     Totalización       Ficalización     Separator       selización     Separator       selización     Separator   < | COPORT     1018.01     Mema base       Fieldzack/n     spartador     spartador       spartador     goptador     100 AD DECEMANDA     Manage       statica (Marcine)     2109 AD CAURENTO     Manage       statica (Marcine)     2109 AD CAURENTO     102 AD AD CESPACHO       statica (Marcine)     2109 AD CAURENTO     102 AD AD AD AD AD AD AD AD AD AD AD AD AD | Coport     16.18.10     Mercanable       Ficalización     selización     selización       selización     gortador     fogo focorreto       data     Noneste     1900       data     portador     1900       selización     2101     GUA DE DESPACHO       selización     1910     GUA DE DESPACHO       selización     2101     GUA DE DESPACHO       selización     1920     HAUSSI252       selización     2180     GUA DE DESPACHO       selización     2180     GUA DE DESPACHO       < | Copert     111.01     Management       Freatedom     salization     salization       salization     salization     salization       salization     salization | Cop Opt 1     The Max man and a constraint of the max max max max max max max max max max |

Figura 8.

Resultado Aprobado

| 4           | SILOG PORT                                       |            |                 |                   | 16:19:05          | Viernes<br>24 de marzo de 2023 |               |           | Ω                                 | Giannina Parodi ← →        |
|-------------|--------------------------------------------------|------------|-----------------|-------------------|-------------------|--------------------------------|---------------|-----------|-----------------------------------|----------------------------|
| 2<br>C      | A Fiscalización     Fiscalización     Importador | Exportador |                 |                   |                   |                                |               |           |                                   | Q 50 @                     |
| ₹ĝ,         | Condición                                        | Resultado  | Documento       | Tipo de Documento |                   | UM                             | Contenedor    | Patente   | Dueño Carga                       | Responsable                |
| 97          | Pendiente                                        |            | 21893           | GUIA DE DESPACHO  |                   | 187                            | HLXU651825-9  | CC5709    | 77302890-7 AGROCOMERCIAL          | 16470022-4 ALEXANDER SIGIF |
|             | Aforo Fisico                                     |            | 21891           | GUIA DE DESPACHO  |                   | 184                            | HLXU651825-7  | CC5708    | 77302890-7 AGROCOMERCIAL          | 17983858-3 MANUEL ALEJAND  |
| 8           | Aforo Fisico                                     |            | 21889           | GUIA DE DESPACHO  |                   | 182                            | HLXU651825-5  | CC5707    | 77302890-7 AGROCOMERCIAL          | 16470022-4 ALEXANDER SIGIF |
| æ           | Pendiente                                        |            | 21888           | GUIA DE DESPACHO  |                   | 181                            | HLXU651825-4  | YYHH 3341 | 77302890-7 AGROCOMERCIAL          | 16470022-4 ALEXANDER SIGIF |
| -           | Documental                                       | Rechazado  | 21887           | GUIA DE DESPACHO  |                   | 100                            | LI VILCIONE 4 | YYHH 3341 | 77302890-7 AGROCOMERCIAL          | 17983858-3 MANUEL ALEJAND  |
| 85 <b>7</b> | Aforo Fisico                                     | Rechazado  | 21886           | GUIA DE DESPACHO  | Operación exitosa |                                | × :-3         | CC5705    | 77302890-7 AGROCOMERCIAL          | 17983858-3 MANUEL ALEJAND  |
| 8           | Documental                                       |            | 21882           | GUIA DE DESPACHO  |                   | CI                             |               | CC5703    | 77302890-7 AGROCOMERCIAL          | 17983858-3 MANUEL ALEJAND  |
| æ           | Documental                                       | Rechezedo  | 202303061754034 | PLANILLA DE DESPA |                   | $\odot$                        |               | CC5703    | 77302890-7 AGROCOMERCIAL          |                            |
|             | Pendiente                                        |            | 202303061746033 | PLANILLA DE DESPA | Seha              | asignado el resultad           | lo lo         | CC5702    | 77302890-7 AGROCOMERCIAL          |                            |
| 53          | Pendiente                                        |            | 202303061714032 | PLANILLA DE DESPA |                   |                                |               | ADGN1234  | 77302890-7 AGROCOMERCIAL          |                            |
|             | Utime ectualización                              | 16 1926    |                 |                   |                   |                                |               | ,         | O lineas por página \vee Mosmand; | 1:10 ar10 ≪ ( 1 /2 > >>    |
| Puer        | ng¥alparaiso ⊧ccs v1.1.6 - 20                    | 23         |                 |                   |                   |                                |               |           |                                   | indra                      |

#### Figura 9. Mensaje de Éxito - Resultado Aprobado

Indra

## - Fiscalización Puerto Valparaíso

#### 3.6 Rechazado

El resultado de rechazado se otorga cuando la condición seleccionada previamente, no cumple con lo necesario para ser aprobada.

Al posicionarse sobre un registro que se encuentra con la condición de "Aforo Físico" o "Aforo Documental" y pulsar el botón 3 puntitos, el sistema desplegará una serie de opciones de los cuales se seleccionará "Rechazado". Posterior a su selección, el sistema desplegará un mensaje de éxito. El registro permanecerá en el listado sin opción de asignarle una nueva condición y un nuevo resultado.

| A Fiscalización<br>Fiscalización |            |                 |                      |       |     |              |           |                          |                                                                                                    |
|----------------------------------|------------|-----------------|----------------------|-------|-----|--------------|-----------|--------------------------|----------------------------------------------------------------------------------------------------|
| Importador                       | Exportador |                 |                      |       |     |              |           |                          |                                                                                                    |
| _                                |            |                 |                      |       |     |              |           |                          |                                                                                                    |
|                                  |            |                 |                      |       |     |              |           |                          | 4                                                                                                    |
| Condición                        | Resultado  | Documento       | Tipo de Documento    | L. L. | JM  | Contenedor   | Patente   | Dueño Carga              | Responsable                                                                                                    |
| Pendiente                        |            | 21893           | GUIA DE DESPACHO     | 1     | 187 | HLXU651825-9 | CC5709    | 77302890-7 AGROCOMERCIAL | 16470022-4 ALEXANDER S                                                                                                    |
| Aforo Fisico                     |            | 21891           | GUIA DE DESPACHO     | 1     | 184 | HLXU651825-7 | CC5708    | 77302890-7 AGROCOMERCIAL | 17983858-3 MANUEL ALEJ                                                                                                    |
| Aforo Fisico                     |            | 21889           | GUIA DE DESPACHO     | 1     | 182 | HLXU651825-5 | CC5707    | 77302890-7 AGROCOMERCIAL | 16470022-4 ALEXANDER SI                                                                                                    |
| Pendiente                        |            | 21888           | GUIA DE DESPACHO     | 1     | 181 | HLXU651825-4 | YYHH 3341 | 77302890-7 AGROCOMERCIAL | () Annhada                                                                                                    |
| Documental                       | Rechazado  | 21887           | GUIA DE DESPACHO     | 1     | 180 | HLXU651825-4 | YYHH 3341 | 77302890-7 AGROCOMERCIAL | <ul> <li>Aprobasis</li> </ul>                                                                                                    |
| Aforo Fisico                     | Rechazado  | 21886           | GUIA DE DESPACHO     | 1     | 178 | HLXU651825-3 | CC5705    | 77302890-7 AGROCOMERCIAL | Rechazado     Rechazado     Rechazad |
| Documental                       |            | 21882           | GUIA DE DESPACHO     | 1     | 171 |              | CC5703    | 77302890-7 AGROCOMERCIAL | 17983858-3 MANUEL ALEJ                                                                                                    |
| Documental                       | Rechazado  | 202303061754034 | PLANILLA DE DESPACHO | 1     | 171 |              | CC5703    | 77302890-7 AGROCOMERCIAL |                                                                                                    |
| Pendiente                        |            | 202303061746033 | PLANILLA DE DESPACHO | 1     | 170 |              | CC5702    | 77302890-7 AGROCOMERCIAL |                                                                                                    |
| Pendiente                        |            | 202303061714032 | PLANILLA DE DESPACHO | 1     | 169 |              | ADGN1234  | 77302890-7 AGROCOMERCIAL |                                                                                                    |
| uerna actualización              | 10. 1939   |                 |                      |       |     |              |           |                          |                                                                                                    |
|                                  |            |                 |                      |       |     |              |           |                          |                                                                                                    |

Figura 10. Resultado Rechazado

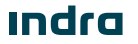

# - FiscalizacióniuertoValparaíso

|                 | SILOG PORT                               |            |                 |                   | 16:21:36 Viernes<br>24 de marzo de 2023 |              |           | Q                                  | CP Giannina Parodi ← →     |
|-----------------|------------------------------------------|------------|-----------------|-------------------|-----------------------------------------|--------------|-----------|------------------------------------|----------------------------|
| 2<br>C          | / Fiscalización Fiscalización Importador | Exportador |                 |                   |                                         |              |           |                                    |                            |
| ۵               |                                          |            |                 |                   |                                         |              |           |                                    |                            |
| T <sub>eb</sub> | Condición                                | Resultado  | Documento       | Tipo de Documento | UM                                      | Contenedor   | Patente   | Dueño Carga                        | Responsable                |
| 8               | Pendiente                                |            | 21893           | GUIA DE DESPACHO  | 187                                     | HLXU651825-9 | CC5709    | 77302890-7 AGROCOMERCIAL           | 16470022-4 ALEXANDER SIGIF |
|                 | Aforo Fisico                             |            | 21891           | GUIA DE DESPACHO  | 184                                     | HLXU651825-7 | CC5708    | 77302890-7 AGROCOMERCIAL           | 17983858-3 MANUEL ALEJAND  |
| -               | Aforo Fisico                             | Rechazado  | 21889           | GUIA DE DESPACHO  | 182                                     | HLXU651825-5 | CC5707    | 77302890-7 AGROCOMERCIAL           | 16470022-4 ALEXANDER SIGIF |
| ٩               | Pendiente                                |            | 21888           | GUIA DE DESPACHO  | 181                                     | HLXU651825-4 | YYHH 3341 | 77302890-7 AGROCOMERCIAL           | 16470022-4 ALEXANDER SIGIF |
| - Cha           | Documental                               | Rechezado  | 21887           | GUIA DE DESPACHO  | 100                                     | LI VILETONE4 | YYHH 3341 | 77302890-7 AGROCOMERCIAL           | 17983858-3 MANUEL ALEJAND  |
| 121             | Aforo Fisico                             | Rechazado  | 21886           | GUIA DE DESPACHO  | ción exitosa                            | ×3           | CC5705    | 77302890-7 AGROCOMERCIAL           | 17983858-3 MANUEL ALEJAND  |
| 8               | Documental                               |            | 21882           | GUIA DE DESPACHO  | C                                       |              | CC5703    | 77302890-7 AGROCOMERCIAL           | 17983858-3 MANUEL ALEJAND  |
| e               | Documental                               | Rechazado  | 202303061754034 | PLANILLA DE DESPA | $\bigcirc$                              |              | CC5703    | 77302890-7 AGROCOMERCIAL           |                            |
|                 | Pendiente                                |            | 202303061746033 | PLANILLA DE DESPA | Se ha asignado el resultado             |              | CC5702    | 77302890-7 AGROCOMERCIAL           |                            |
| 13              | Pendiente                                |            | 202303061714032 | PLANILLA DE DESPA |                                         |              | ADGN1234  | 77302890-7 AGROCOMERCIAL           |                            |
|                 | Última actualización 1                   | 6:21:34    |                 |                   |                                         |              | 1         | 0 lineas por página \vee Mostrando | 1-10 de 19 《 〈 1 / 2 > >>  |
|                 |                                          |            |                 |                   |                                         |              |           |                                    |                            |
| Pue             | to¥alparaiso ⊨ccs v1.1.6 - 202           | 9          |                 |                   |                                         |              |           |                                    | indra                      |

Figura 11. Mensaje de Éxito - Resultado Rechazado

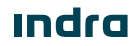

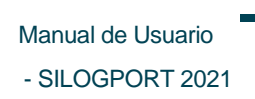

## - Fiscalización uerto Valparaíso

Página intencionadamente dejada en blanco

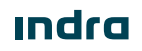

Avenida Isidora Goyenechea 2800, piso 12

Edificio Titanium La Portada, Las Condes

Santiago, Chile

indracompany.com

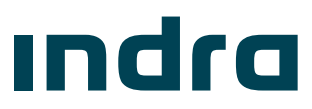